# 신규업체 전자입찰 참여방법

# (공인인증서/지문보안토큰 구입등록 및 나라장터 이용자 등록 안내)

### ◈ 1단계: 전자입찰용 '공인인증서'와 '지문보안토큰' 발급

※ 공인인증서는 아래의 발급기관에서 구매할 수 있습니다.
※ 조달업체가 나라장터에서 사용할 수 있는 인증서는 전자거래 범용 기업인증서 입니다.

| 발급기관   | 한국전자인증                                                                                                   | 한국정보인증   |
|--------|----------------------------------------------------------------------------------------------------|----------|
|        | 코스콤                                                                                                    | 한국무역정보통신 |
| 비드큐 혜택 | 비드큐 홈페이지에서 공인인증서 신규/갱신 발급시,<br><u>30% 할인발급 + 비드큐입찰정보 1개월 무료연장 혜택증정!</u><br>[관련 제휴할인] 기업 신용(기술)평가 30% 할인! |          |

#### ▼ 인증서 발급신청시 준비물

- · 인증서 신청서 (인증기관 소정양식) 1부
- ·사업자등록증 사본 1부
- · 인감증명서 원본 1부 (법인/단체: 법인인감증명서, 개인사업자: 개인인감증명서)
- ·신청인(대표자 또는 대리인)의 주민등록증, 운전면허증 또는 여권 사본(원본지참) 1부

#### ◈ 2단계: 나라장터 이용등록

나라장터 홈페이지(www.g2b.go.kr)의 이용자등록 메뉴를 통해 **[조달업체이용자]** 를 클릭하여, [경쟁입찰참가자격 등록신청서] 를 작성해주세요.

※ 해당화면의 최상단의 → **사용자등록설명서(조달업체)** 를 참조하여 상세히 등록합니다. ※ 송신 버튼을 누르고 준비서류가 적힌 시행문을 출력하여 가까운 지청에 접수합니다. ※ 나라장터(G2B)홈페이지 → 이용자등록 → 조달업체이용자 → 조달업체이용자 등록

→ **등록/변경 신청정보조회 및 신청취소** 메뉴에서 참가승인을 확인합니다.

#### ◈ 3단계: 발급 공인인증서 정보등록 후 지문보안토큰 등록

나라장터(G2B)홈페이지 → 이용자등록 → 조달업체이용자 → 인증서관리 → **인증서신규등록** 

#### ▼ 보안토큰 지문등록 방법

나라장터(G2B)홈페이지 → 이용가이드 → 지문인식전자입찰안내 → **인증서복사** → 입찰참가 · 로그인 후 나라장터 상단 좌측의 나의나라장터 → 지문보안토큰 → 지문보안토큰 예약등록 · 방문할 가까운 지방청과 방문일자를 지정하여 예약 후 방문하여 지문등록 완료처리

·공인인증기관에서 발급받은 법인용 공인인증서를 지문보안토큰에 복사

## 최고의 입찰실무 파트너, 비드큐 입찰정보 중 1544-6714 / FAX 0505-490-8800